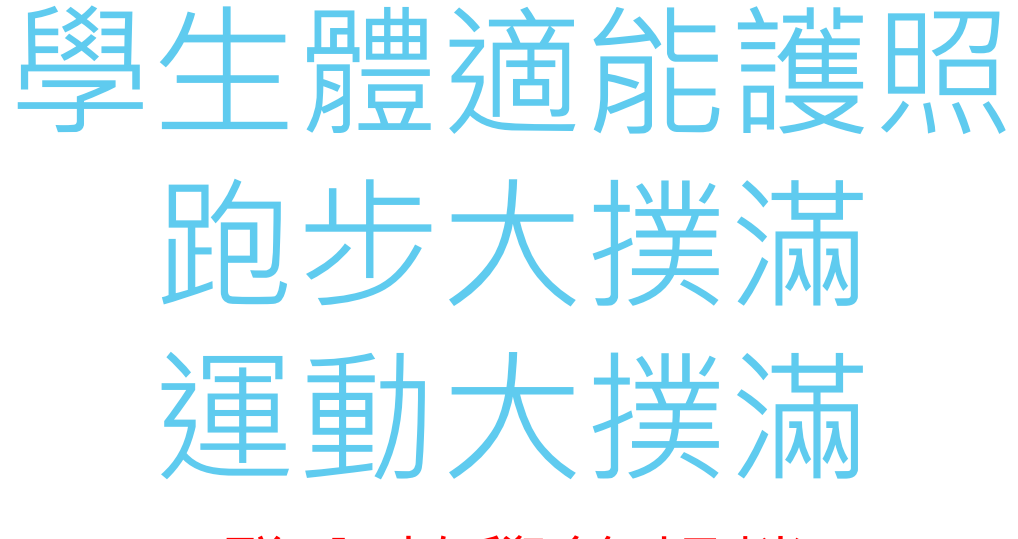

登入教學簡報檔

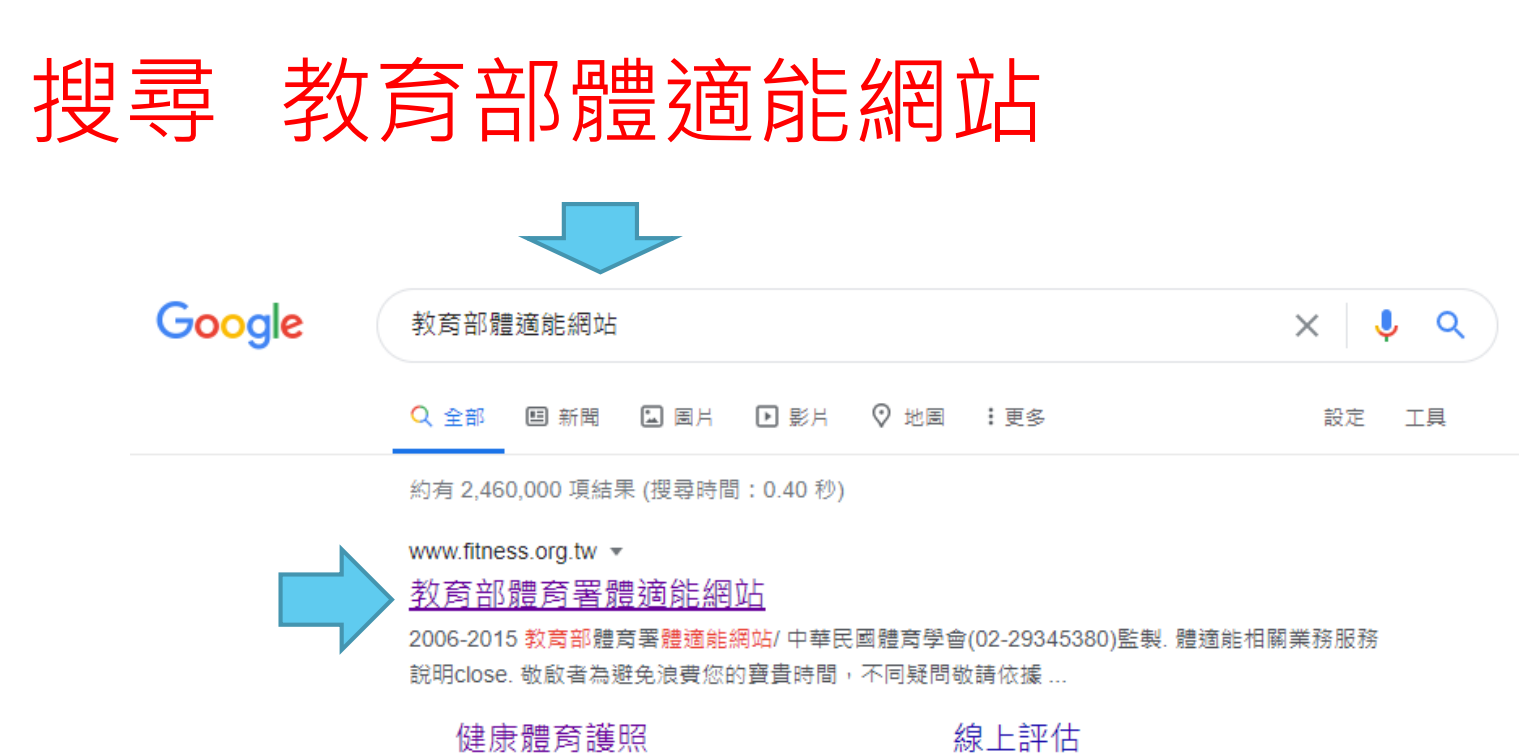

如登入有誤,請先洽詢就讀學校體 窝組老師. © 2007-2015教育部健康

# 體適能常模

19-23歲數據來自教育部「88年臺灣 地區大專校院學生體適能常模研 ...

## 體適能測驗

坐姿體前彎 - 800及1600公尺跑走 -三分鐘登階測驗 - ...

fitness.org.tw 的其他相關資訊 »

## 資料上傳

上傳作業已開始,使用者需「重新 設定」密碼,帳號必為學校代號(查 詢...

(注意:線上評估目前只適用於7-65

歲) 性別:.男,女.出生(民國...

# 檢測站報名管理

如有任何問題,請電洽體意學會02-77346879,登入 註冊帳號 ...

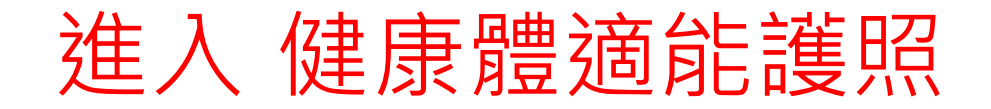

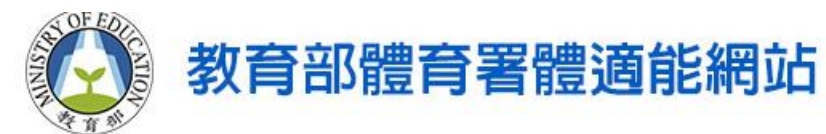

몲

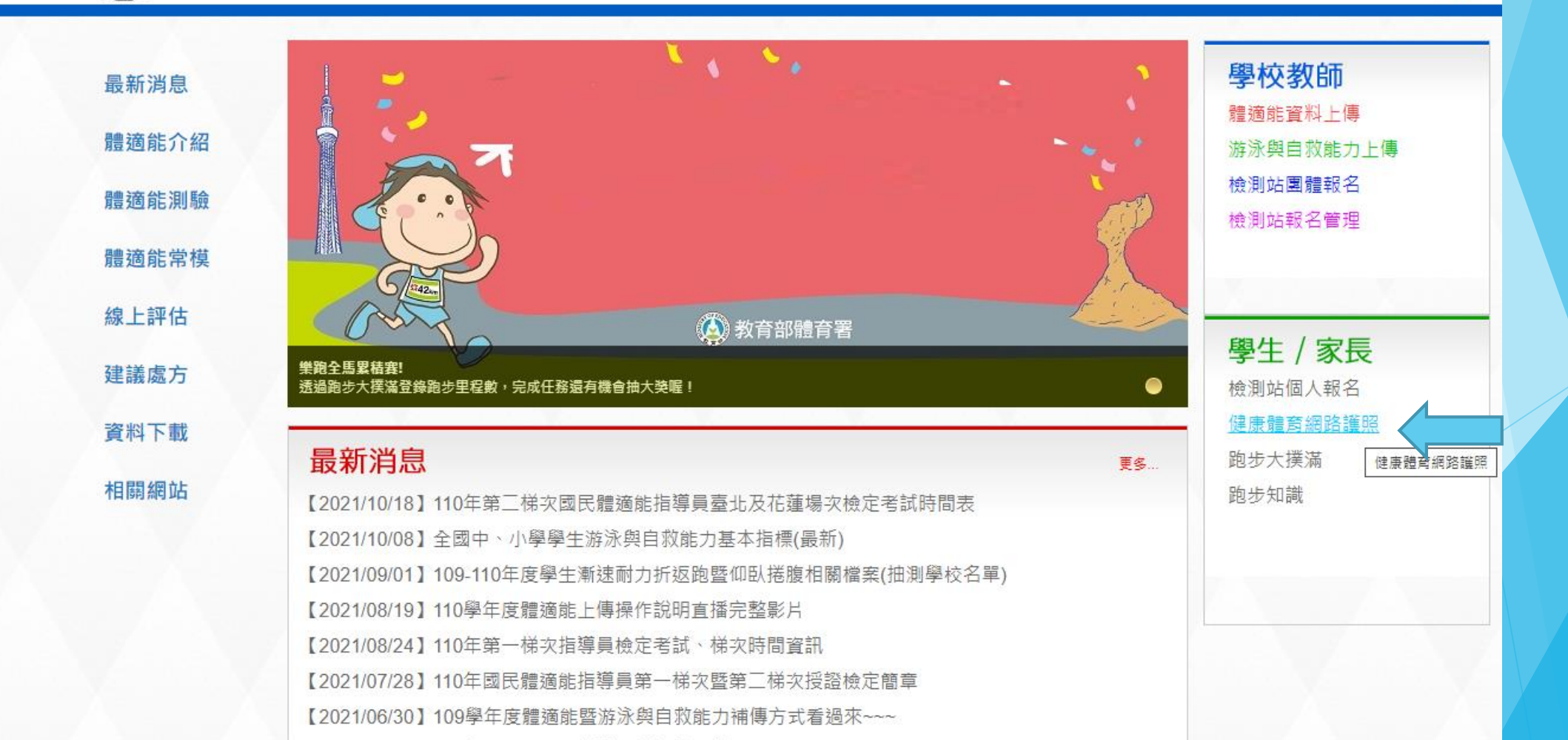

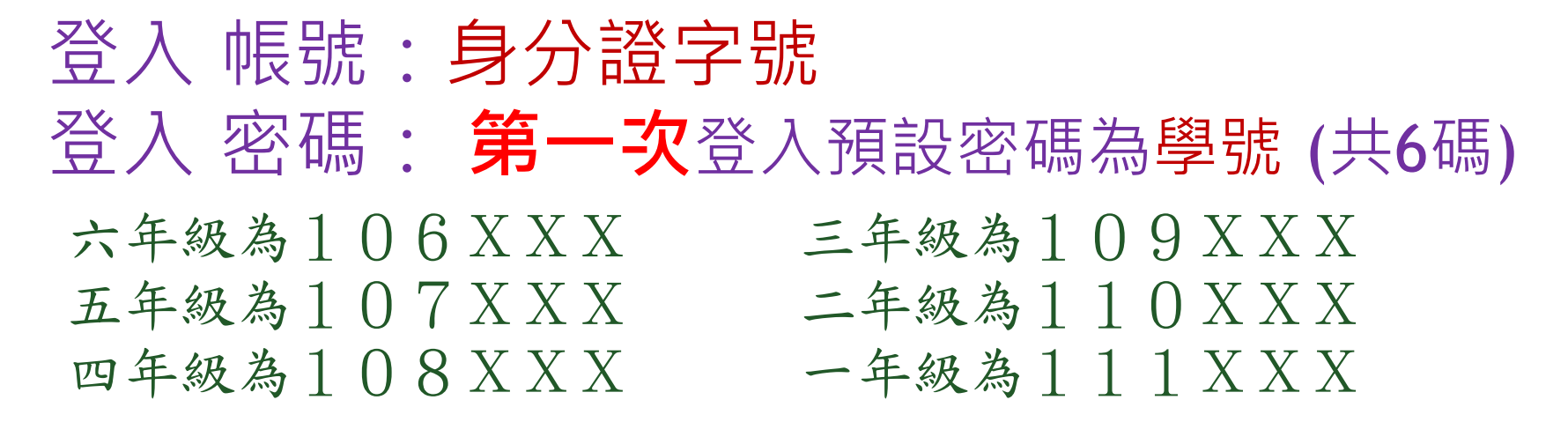

# PS.上學期登入過的學生,需用之前設定的密碼。若忘記密碼,請按忘記密碼!

建議使用 Google Chrome v.63+ / Mozilla Firefox v.58+ / Internet Explorer v.11或 Edge + / Safari v.11 © 2007-2022教育部健康體育護照 / 中華民國體育學會監製

健康體育護照

教育部體適能

體育護照登入

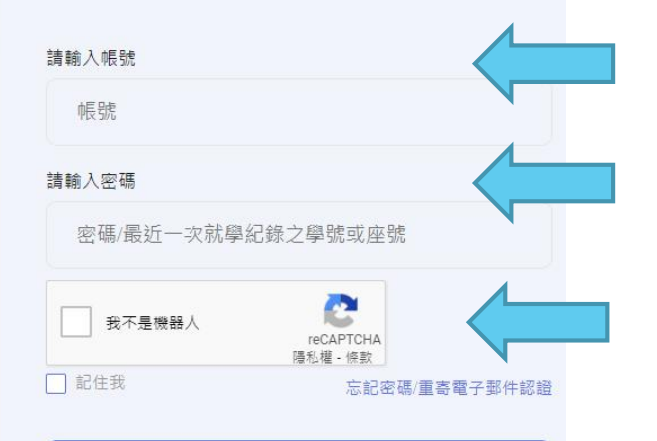

登入如有問題,請浛就讀學校體育組老師,謝謝

# 一年級新生首次登入,請完成認證及設定密碼

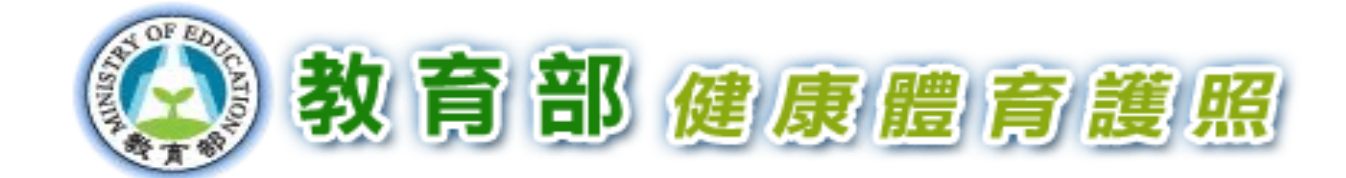

基於安全性考量,自109學年度起健康護照登入系統將不再使用學生學(座)號,作為登入密碼 您第一次使用健康體育護照時,必需自訂登入密碼,並提供EMail作為認證之用, 在您同時完成此二項資料設定之前,每次登入都會顯示此頁,最晚必須於2021/07/31前完成設定

| 認證信箱:          |             |         |
|----------------|-------------|---------|
| 確認認證信箱:        |             |         |
| 設定密碼:          |             | □顯示密碼   |
| 確認密碼:          |             | □顯示確認密碼 |
| 密碼長度:8~30 且需為大 | 小寫英文字母與數字組合 |         |
|                |             |         |

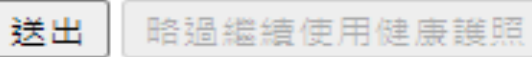

# 忘記密碼如何處理?

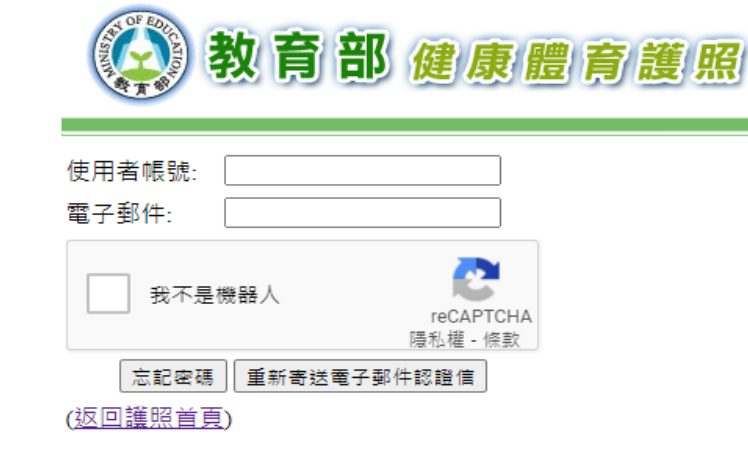

# 請按忘記密碼。 輸入身分證字號和註冊時的 郵件信箱,勾選我不是機器人, 法新寄送電子郵件認證信。

🔲 ☆ > 教育部體適能... (新郵件)

郵件 教育部

教育部健康體育護照密碼重設信 - 您好, 請到以下連結重新設定密碼 https://passport.fitness.org.tw... 🛛 👔 👕

### 請到以下連結重新設定密碼

中華民國體育學會敬上

謝謝您!

https://passport.fitness.org.tw/passportresetpass.aspx?tk=WU5Dbzg2UUc0aGNRb3ZPUIJwNHd1Vk5pYS9udWpDc1 aGtkSHpCMzIKY1ZkdHJGTHNZU09HbFE5bWRqTGo0dGpyWU1PdFg3dmc9PQ&t=637713503576991709&at=YkU FGU1J2b09yTytjcWRxRGp0WXIiWkhjZStmZ1FLVGRUSVhqTEFWVmRLd3I3VE05YTJ3SjdOK0ZOa0IGS0xpL0E9Pt ZyZ1dTZ0FRSjRsYTR0TWIGeUdvRGU0Y21hS1hJTitVMzdsQIRkRXIPM2Jyb1Q1Y0tad1dYZ3FRa0RRkVFd0E9P(

# 4.到你的信箱,連結重新設定密碼 如圖。 教育部健康體育護照

| TO     |  |       |   |
|--------|--|-------|---|
|        |  |       |   |
| 使用者帳號: |  |       |   |
| 設定密碼:  |  | 順示密碼  |   |
| 確認密碼:  |  | 順示確認密 | 碼 |

C

密碼長度:8~30英數字符號組合 送出

<u>PS.若還是無法登入,請洽學校體育組長,會幫忙恢復成預設的密碼(學號)。</u>

# 登入護照後: 可查看孩子歷年的"體適能成績"和"成長軌跡" 也可自行登錄孩子的"運動大撲滿""跑步大撲滿"

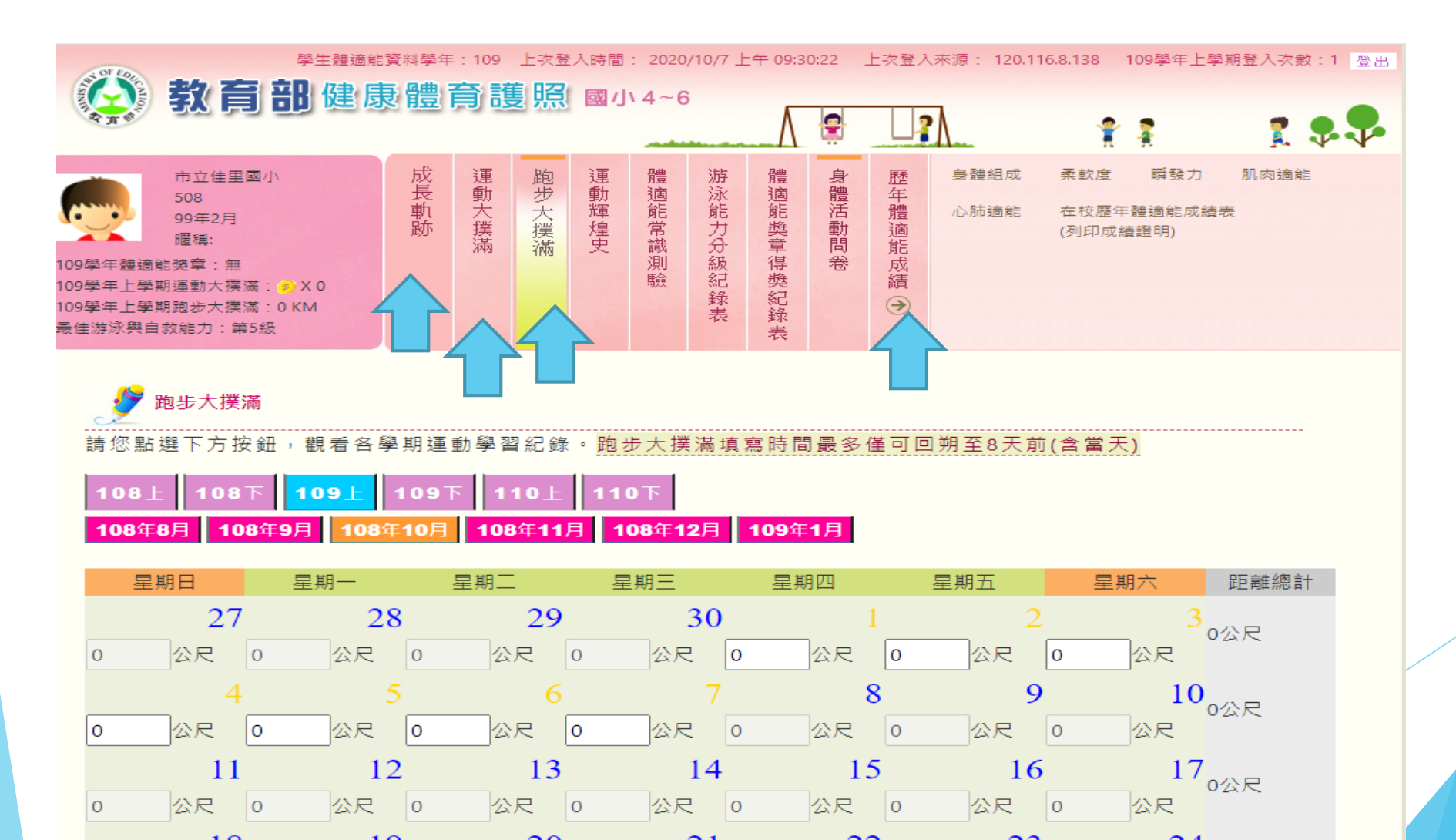